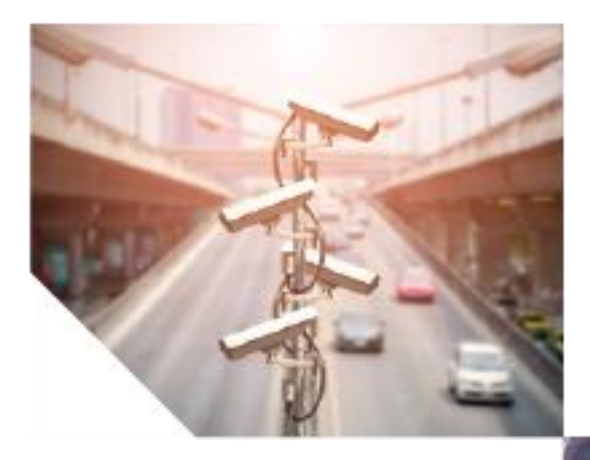

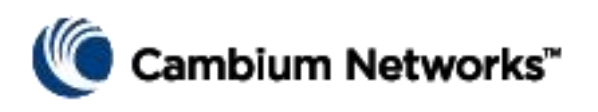

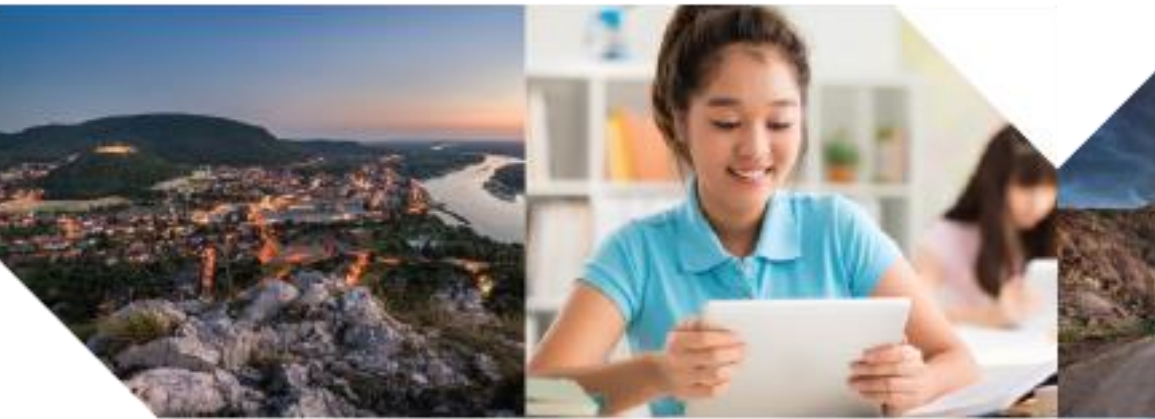

Quick Start Guide

PTP 820C System Release 10.9

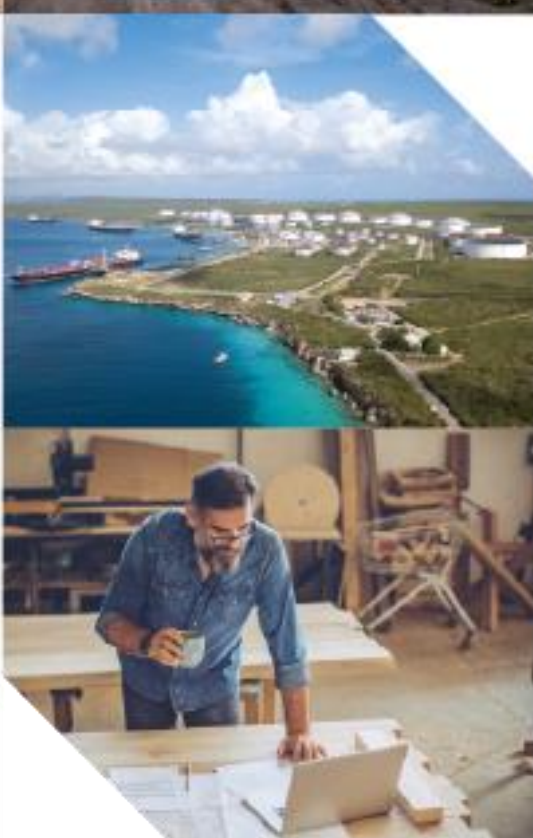

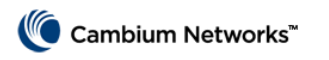

# Introduction

Thank you for purchasing Cambium Networks PTP 820C equipment. This guide is provided to assist operators in setting up and configuring a PTP 820C 2+0 dual-polarization direct-mount link with Multi-carrier ABC and XPIC.

For detailed instructions of all supported PTP 820C link types, refer the PTP 820C Installation Guide.

For detailed instructions of software configurations, refer the PTP 820 C/S User Guide.

The documents can be located here:

https://support.cambiumnetworks.com

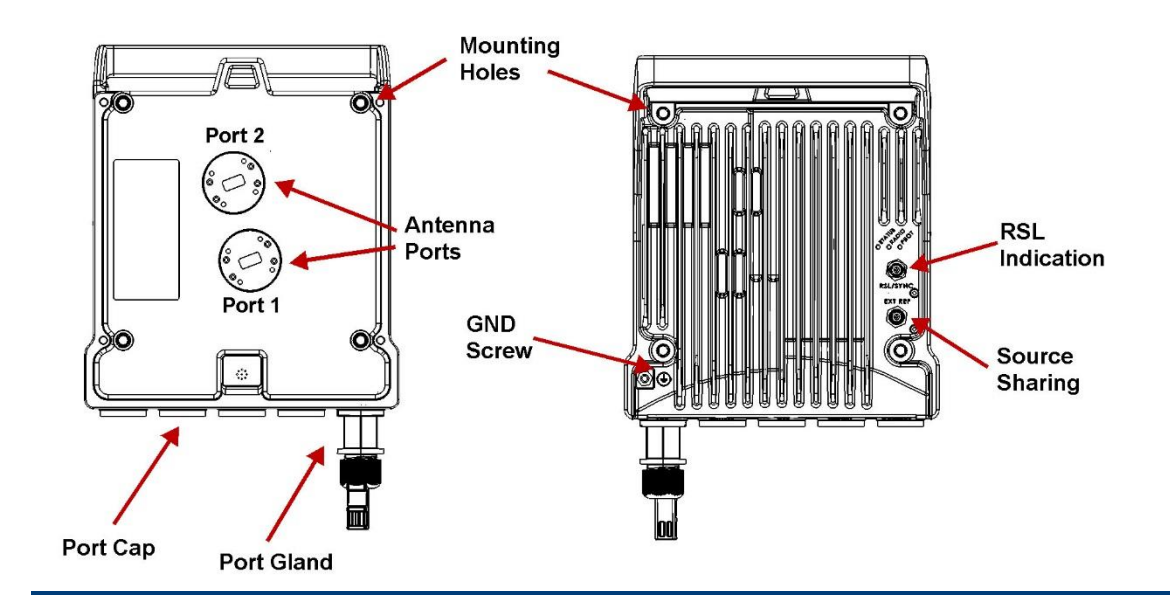

#### **PTP 820C Rear View and Front View**

#### **PTP 820C Interfaces**

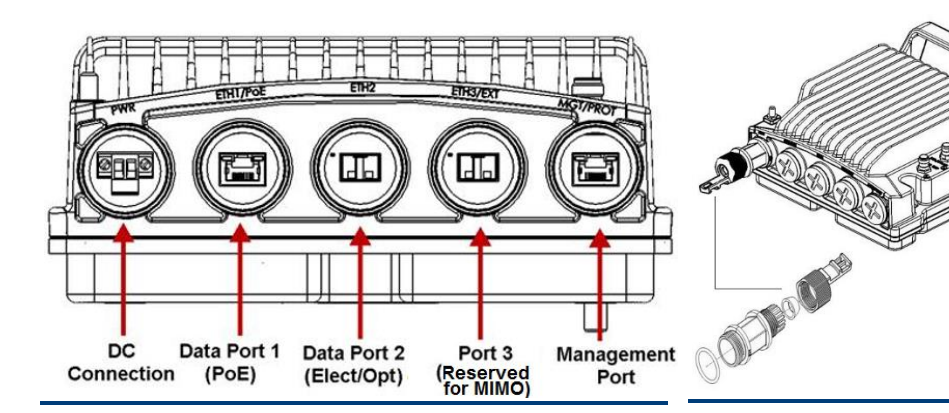

#### **Cable Gland Constructor**

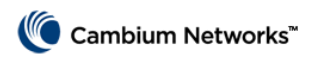

#### **PoE Injector**

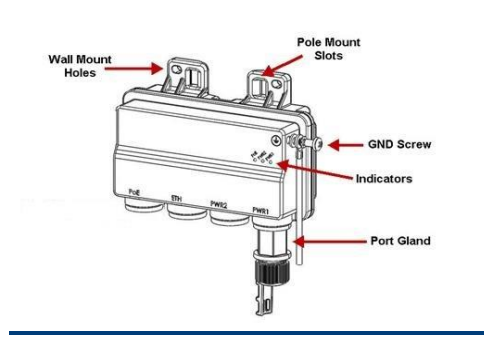

#### **PoE Injector Interfaces**

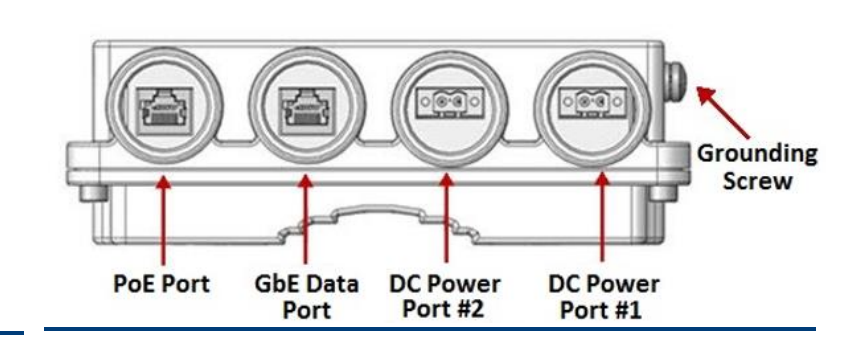

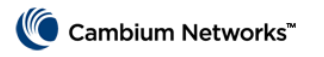

# **Installing the Unit**

This Quick Setup guide provides instructions for installing and configuring a 2+0 dual-polarization direct-mount pipe configuration using XPIC. These instructions can also be used for a direct-mount 1+0 configuration that can later be upgraded to 2+0 with an additional activation key and minimal software configuration, no additional hardware installation required.

Hardware configuration, including the type of mediation devices required, differs for different configurations. For other configurations besides the 2+0 dual-polarization direct-mount XPIC configuration described in this Quick Setup guide, refer to the PTP 820C Installation Guide.

When tightening the captive screws, use 20 Nm torque for radio-antenna, radio-mediation device, and mediation device-antenna connections. In order to avoid misalignment, screws should be tightened progressively.

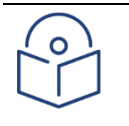

#### Note

Do not remove the transparent pressure window located on the antenna interface.

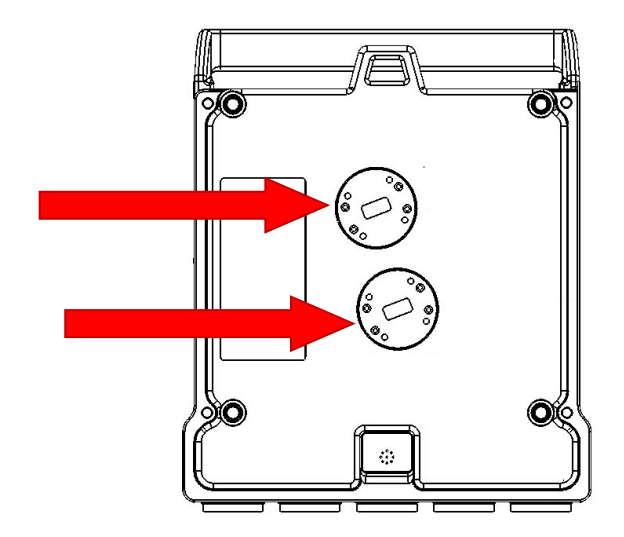

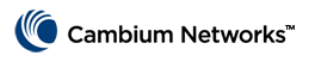

# To install a PTP 820C unit in a direct-mount dualpolarization configuration

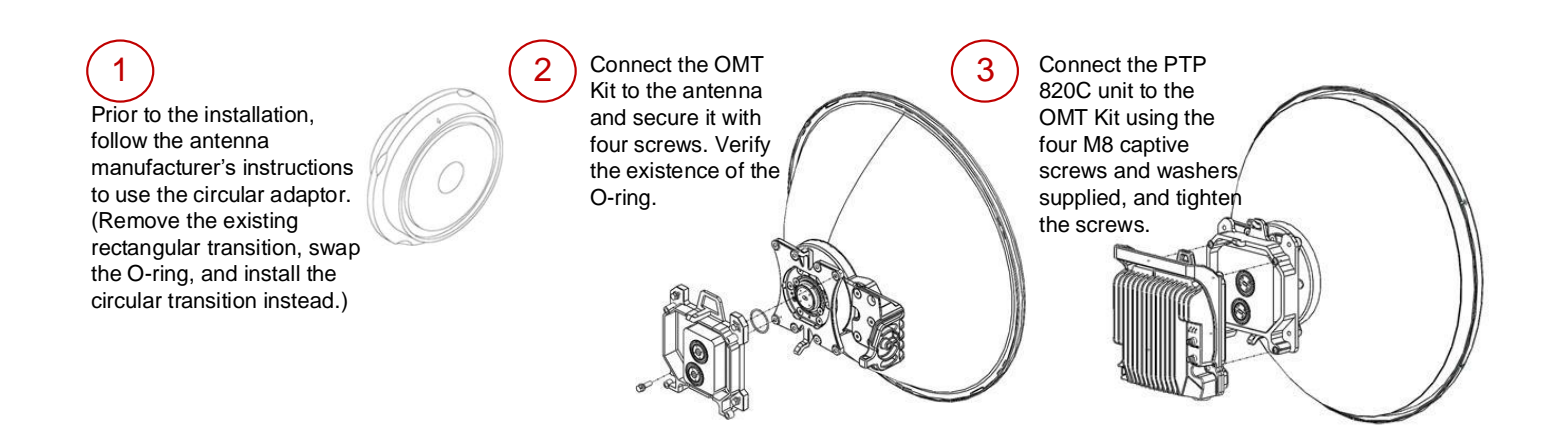

### To connect an optical Ethernet cable and SFP

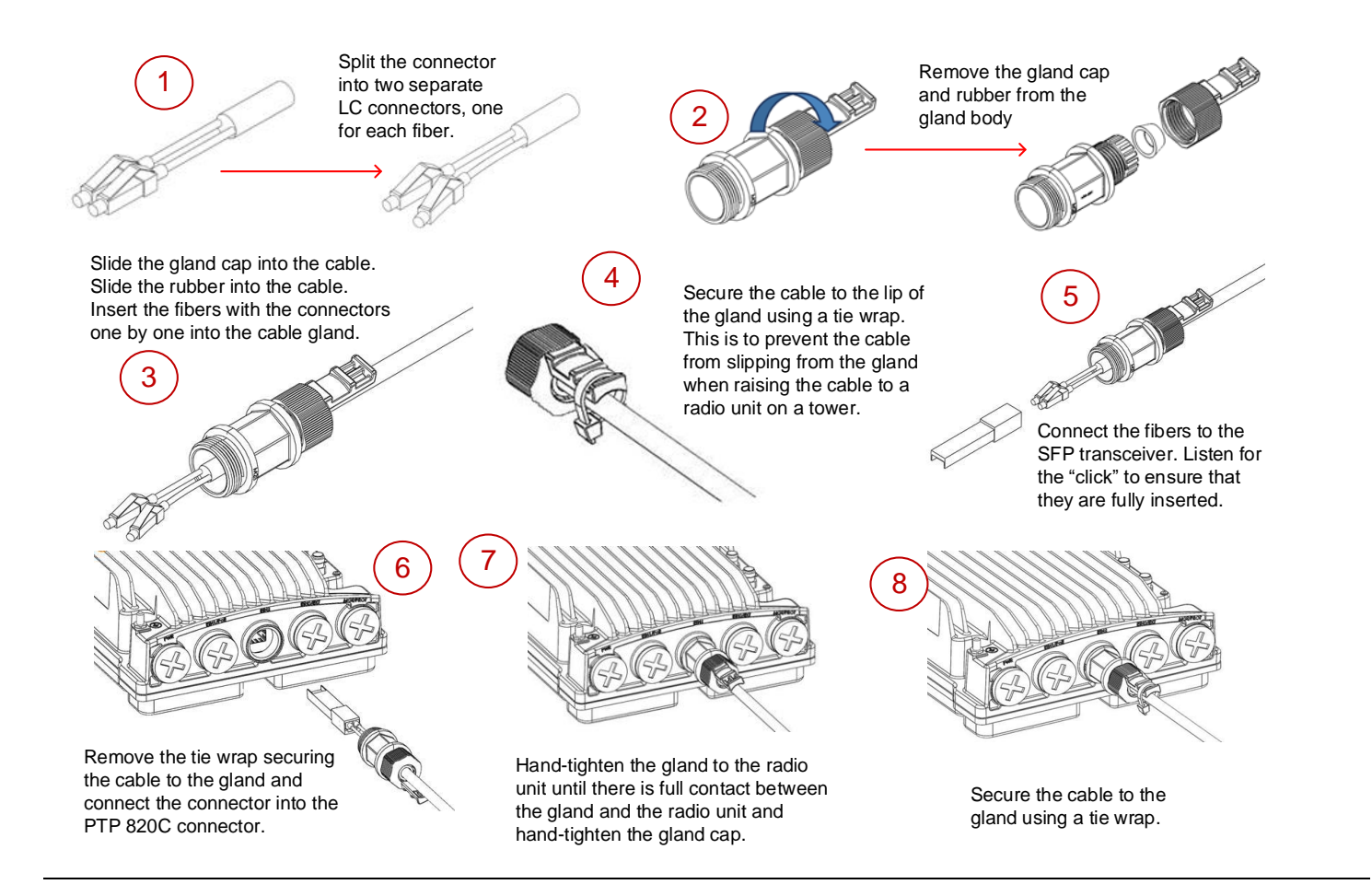

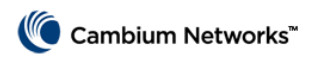

## **To connect an electrical Ethernet cable**

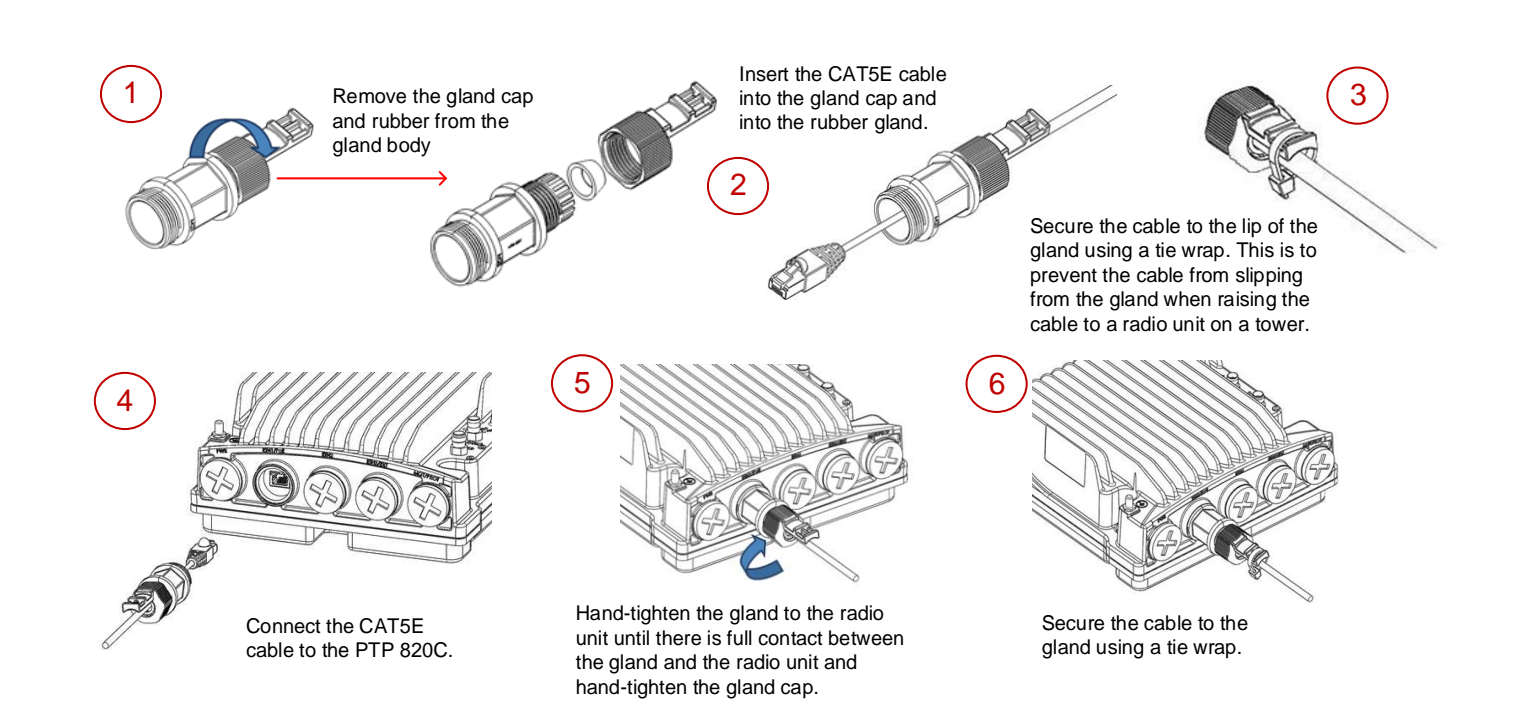

### To connect a DC power cable

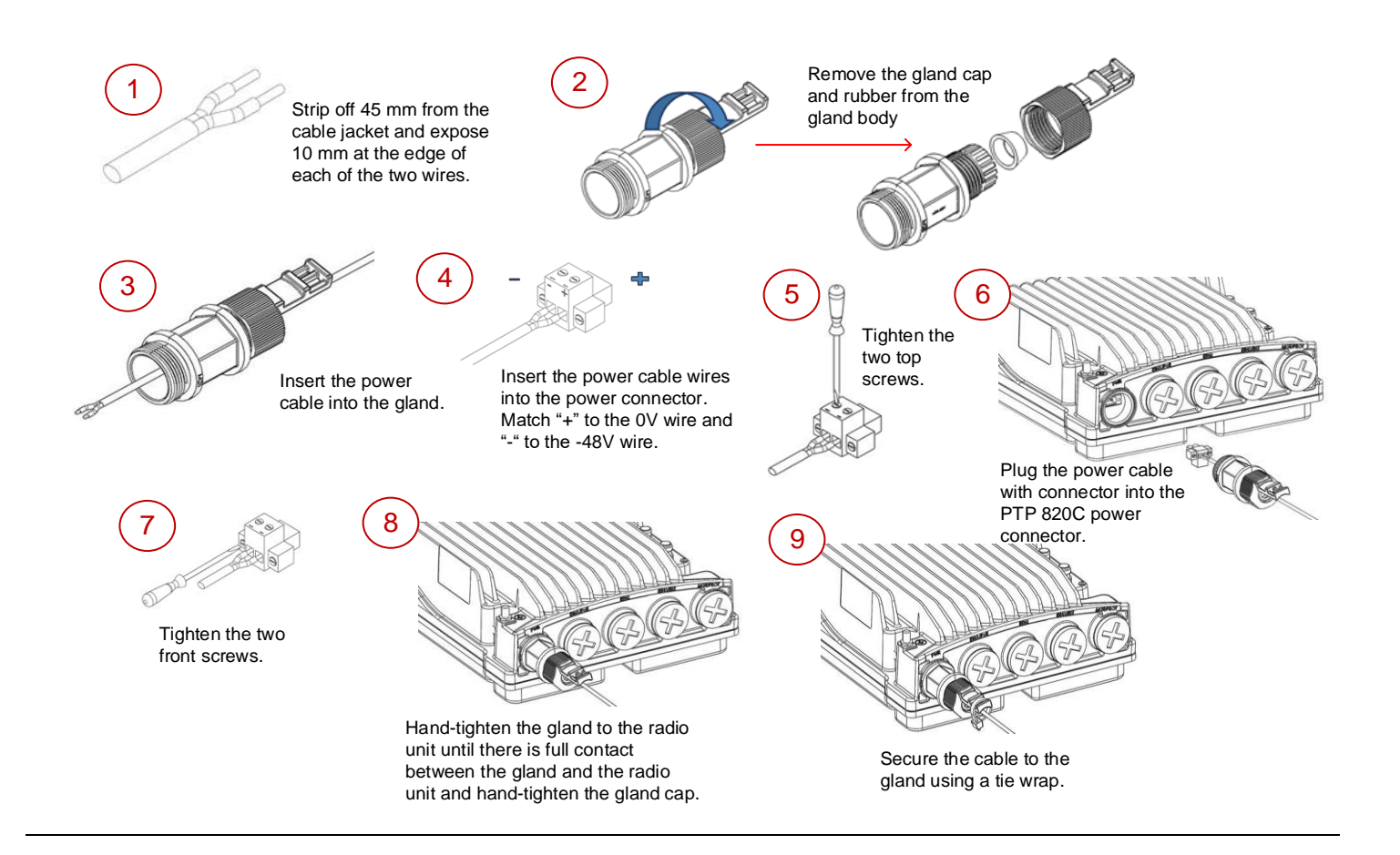

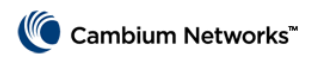

## **Cable Grounding**

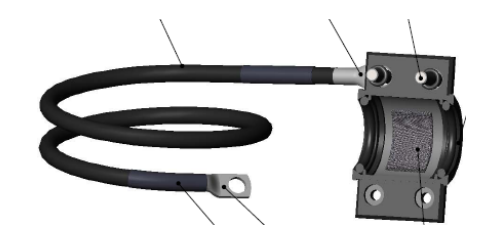

- No grounding is required for optical (SFP) cables.
- External shielded CAT5E cable should be grounded to the antenna tower at the top (next to the PTP 820 unit) and the bottom of the external run and every 50m using the PTP 820 Grounding kit for CAT5E F/UTP 8mm cable.

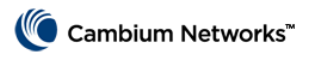

# **Installing and Connecting a PoE Injector**

### To mount a PoE Injector on the wall

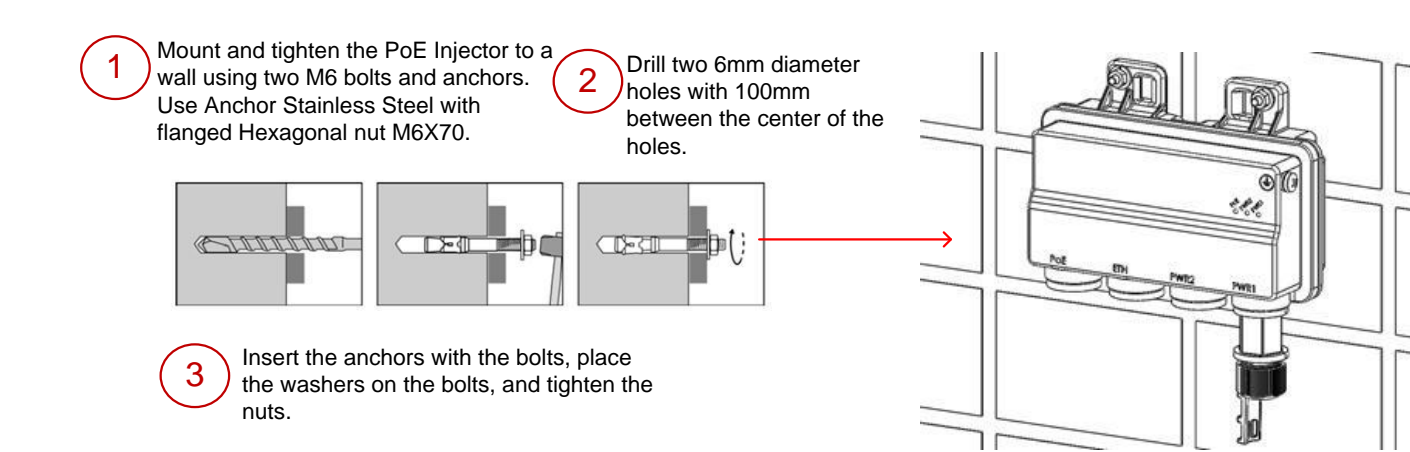

## To mount a PoE Injector on a pole

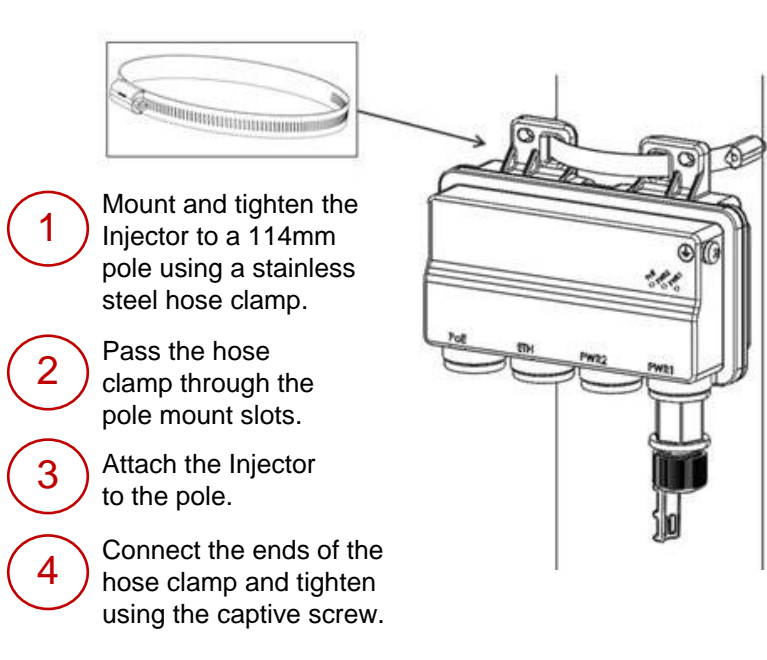

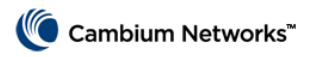

## To mount a PoE Injector on a 19" rack

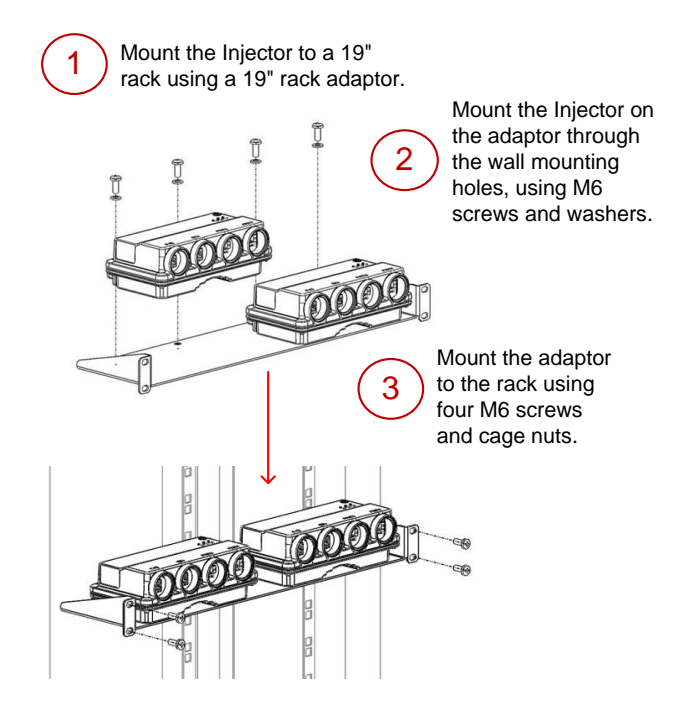

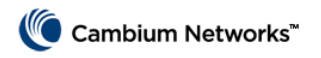

## To mount a PoE Injector on an ETSI rack

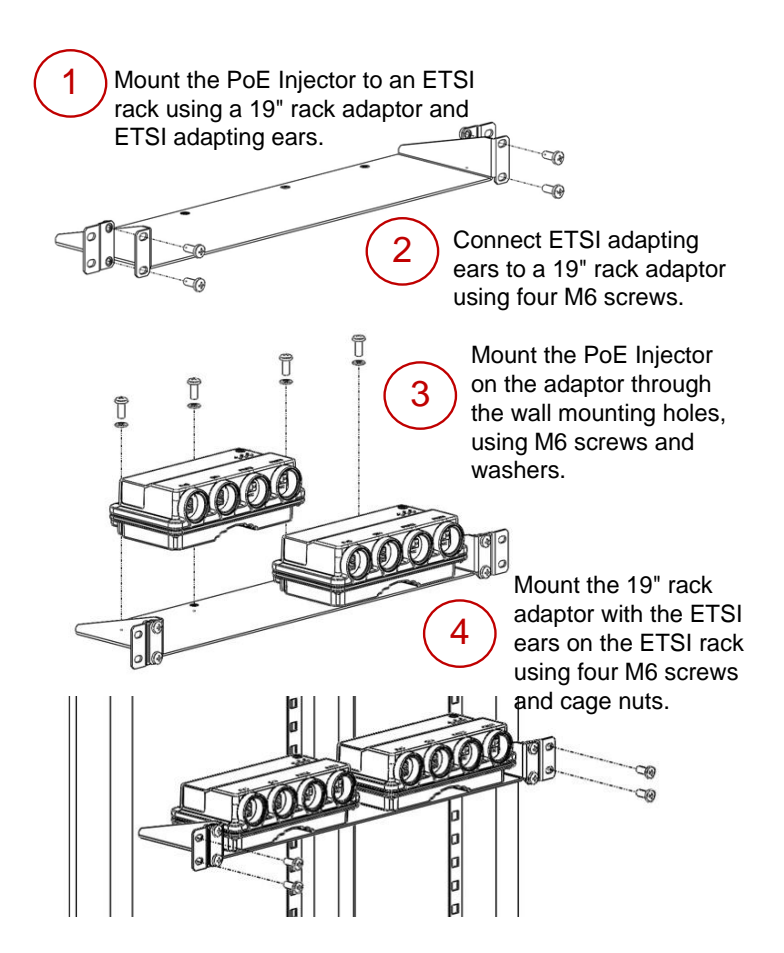

#### **To ground a PoE Injector**

- 1. On the right side of the PoE Injector, loosen the screw, plain washer, and serrated washer.
- 2. Place the cable lug supplied with the PoE Injector kit between the plain and serrated washer.
- 3. Tighten the screw.

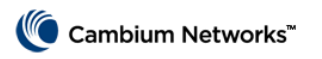

## **To connect the PoE Injector cables**

- The total length of the cable between the PTP 820C port and the Switch/Router the device is connected to should not exceed 100m/328ft. This length includes the connection between the PTP 820C and the PoE Injector ( $\chi_{1 + \chi_{2}} \le 100$ m/328ft in the figure to the right).
- The length of the cable connecting the customer equipment to the PoE injector should not be longer than 10m (according to ANSI/TIA-568 standard).

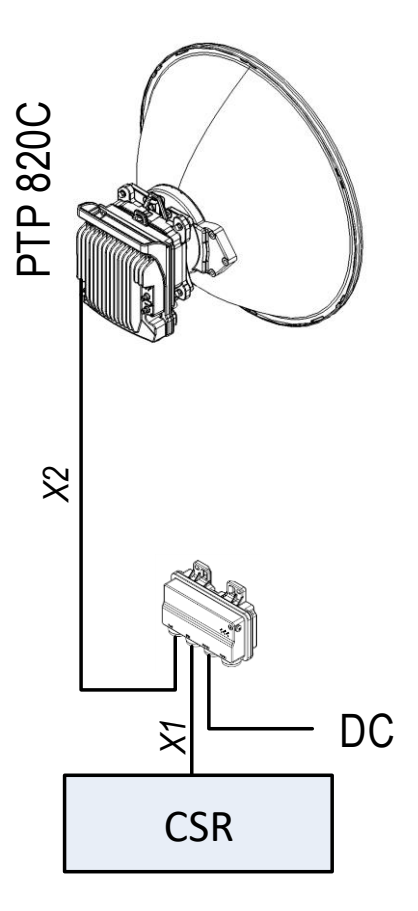

# **Grounding the PTP 820C**

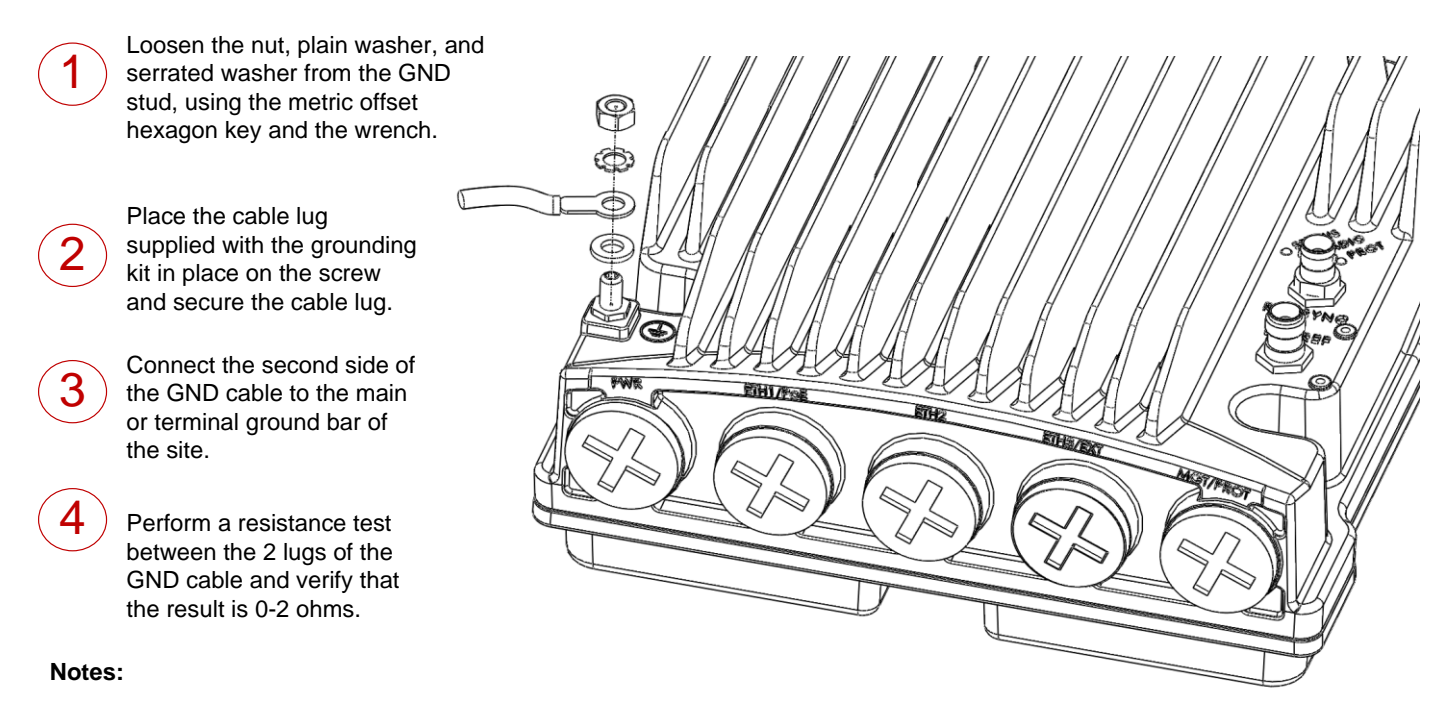

The unit's earthing screw terminal shall be permanently connected to protective earth in a building installation in accordance with applicable national code and regulations by a service person.

A 2-pole circuit breaker, a branch circuit protector, suitably certified in accordance with applicable national code and regulations, rated maximum 20A, shall be installed for full power disconnection in a building installation.

Any outdoor antenna cable shield shall be permanently connected to protective earth in a building installation.

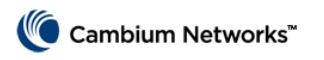

## **Grounding for MultiCore Mediation Devices**

MultiCore Mediation Devices (MCMDs) are not grounded. In order to add grounding, the MCMD can be connected to the PTP 820C using a Grounding Jumper. To connect the Grounding Jumper:

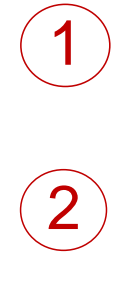

When you secure the MCMD to the antenna, connect one end of the Grounding Jumper to the lower left screw that connects the MCMD to the antenna.

When you perform the PTP 820C grounding procedure described above, connect the other end of the Grounding Jumper to the PTP 820C grounding screw, along with the PTP 820C grounding cable. The order in which you place the two cables is not important.

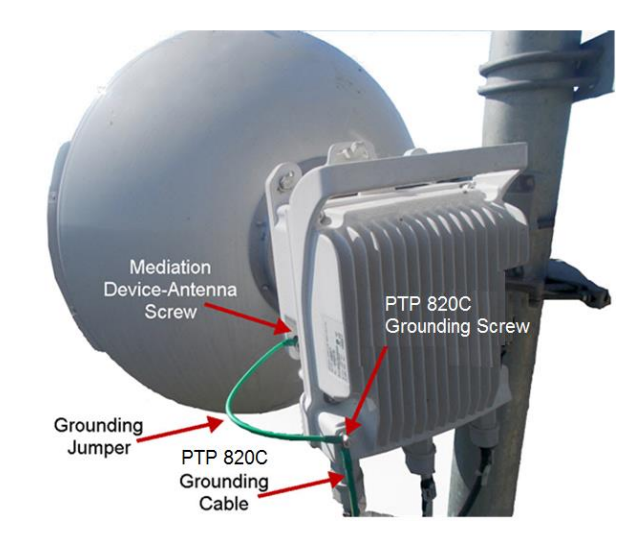

### **Connecting to the Unit**

- 1. Connect your laptops LAN port to the MGT port on the PTP 820C.
- Configure an IP address on the laptop within the same subnet as the PTP 820C unit. The default PTP 820C IP address is 192.168.1.1. Set the PC address to e.g. 192.168.1.10 and subnet mask to 255.255.255.0. Record the initial settings before changing.
- 3. On the laptop, open the Internal Protocol (TCP/IP) Properties page and set the parameters shown in the figure on the right.
- Open a web browser (Internet Explorer or Mozilla Firefox), enter the default IP address "192.168.1.1" in the Address Bar. Once the Login page opens, enter "admin" in both the User Name and Password fields, and click Apply.

| User Name |   | <br> |  |
|-----------|---|------|--|
| Decoword  |   |      |  |
| Password  | - |      |  |

| Internet Protocol (TCP/I<br>General                                                                                 | P) Properties ? X                                                        |
|----------------------------------------------------------------------------------------------------|--------------------------------------------------------------------------|
| You can get IP settings assigned autor<br>this capability. Otherwise, you need to a<br>the appropriate IP settings. | natically if your network supports<br>ask your network administrator for |
| C Obtain an IP address automatical                                                                                  | ly 📗                                                                     |
| • Use the following IP address:                                                                                     |                                                                          |
| IP address:                                                                                                    | 192.168.1.10                                                             |
| Subnet mask:                                                                                                    | 255 . 255 . 255 . 0                                                      |
| Default gateway:                                                                                                    | · · ·                                                                    |
| C Obtain DNS server address autor                                                                                   | naticallu                                                                |
| Use the following DNS server add                                                                                    | dresses:                                                                 |
| Preferred DNS server:                                                                                               | · · ·                                                                    |
| <u>A</u> ltemate DNS server:                                                                                        | · · ·                                                                    |
|                                                                                                    | Ad <u>v</u> anced                                                        |
|                                                                                                    | OK Cancel                                                                |

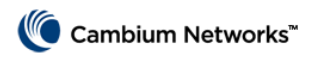

# **Changing the Default IP Address**

Select Platform > Management > Networking > Local. The Local Networking Configuration page opens.

| ┠ Logout 💈 Admin 🛛 🗸 Connection                                                             | Local Networking Cor                                  | figuration            |                     |                                                                                        |
|---------------------------------------------------------------------------------------------|-------------------------------------------------------|-----------------------|---------------------|----------------------------------------------------------------------------------------|
| <ul> <li>▼ Filter ×</li> <li>Main View</li> <li>▲ Platform</li> <li>▲ Management</li> </ul> | IP Family Configural<br>IP address Family IF<br>Apply | ion<br>V4 🔽 🗲         | Sel<br>use<br>initi | ect IPv4 or IPv6. The unit will<br>the selected protocol when<br>ating communications. |
| Unit Parameters                                                                             |                                                       |                       | 7.                  | Description of                                                                         |
| NTP Configuration                                                                           | Description                                           | local-management-port |                     | unit (optional)                                                                        |
| Time Services                                                                               | IP address                                            | 192.168.1.34          |                     | unit (optional)                                                                        |
| Interface Manager                                                                           | Subnet mask                                           | 255.255.255.0         | 7                   |                                                                                        |
| Inventory                                                                                   | Default gateway                                       | 102 169 1 1           | -                   | You can enter an IP address                                                            |
| Unit Info                                                                                   | Delauli galeway                                       | 192.106.1.1           |                     | in IPv4 format (use the IP                                                             |
| Reset                                                                                       | IPv6 Address                                          | fec0::c0:a8:1:1       |                     |                                                                                        |
| Set to Factory Default                                                                      | IPv6 Prefix-Length                                    | 120                   | (1128)              | address field) of IPV6 format                                                          |
| Unit Redundancy                                                                             | Default Gateway IPv                                   | 6 ::                  | 7                   | (use the IPv6 Address field).                                                          |
| ⊿ Networking                                                                                |                                                       |                       |                     |                                                                                        |
| Local                                                                                       | Apply Retresh                                         | Before configurir     | ng the ra           | dio link, ensure that                                                                  |
| Remote                                                                                      |                                                       | both ends of the      | link hav            | e unique IP addresses.                                                                 |
| ▷ SNMP                                                                                      |                                                       |                       |                     | •                                                                                      |

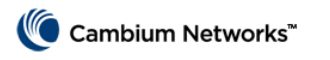

# **Installing the Activation Key**

New PTP 820C units are delivered with a default activation key that enables you to manage and configure the unit. Additional feature and capacity support requires you to enter an activation key cipher in the Activation Key Configuration page. Contact your

vendor to obtain your activation key cipher.

If the activation-key-enabled capacity and feature set is exceeded, an Activation Key Violation alarm occurs and the Web EMS displays a yellow background and an activation key violation warning. After a 48-hour grace period, all other alarms are hidden until the capacity and features in use are brought within the activation key's capacity and feature set.

Demo mode is available, which enables all features for 60 days. When demo mode expires, the most recent valid activation key goes into effect.

To enter a new activation key, select

Platform > Activation Key > Activation Key Configuration. The Activation Key Configuration page opens.

┠ Logout 💈 Admin 🛛 🖌 Connection Activation Key Configuration ▼ Filter X Activation Key - Status Parameters Main View Туре Demo ▲ Platform Validation number 0x0 Management NA Date code Software Configuration Violation runtime counter (hours) 48 Activation Kev Sanction state No Activation Key Configuration Activation Key Overview Activation Key Configuration Enter the activation Security key cipher here Default Activation Key Faults and click Apply. Radio Ethernet Sync Quick Configuration Utilities To activate Demo mode, Demo Mode Configuration select Enable here and Demo admin Enable 💌 click Apply. Demo timer (hours) 1368 Displays the number of Apply Refresh hours that remain before demo mode expires.

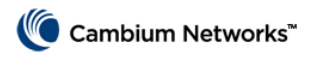

# **Configuring the Link**

The Web EMS provides wizards to configure radio links. The wizards guide you through configuration of the basic radio parameters and services necessary to establish a working pipe link.

T o configure a 1+0 link using the Quick Configuration wizard, select **Quick Configuration > PIPE > Multi-Carrier ABC > 2+0**. Page 1 of the 2+0 Quick Configuration wizard opens.

| $\frown$   | Link Setup (PIPE) 2 + 0 Multi Carrier ABC                                                                                                    |
|------------|----------------------------------------------------------------------------------------------------|
| (1)        | Link Setup Progress 0%                                                                                                    |
| $\bigcirc$ | Select one Ethernet and one radio interface. Then select the total number of radio interfaces<br>in the ABC group and the PIPE type. The selected radio interface will be the first radio in<br>the ABC group. In the next step(s) you will select the other interfaces. |
|            | Select an Ethernet interface or LAG for the link.                                                                                                    |
|            | Interface Selection, 2 + 0 ABC you through the steps to create a LAG.                                                                                                    |
|            | Ethernet Interface Ethernet: Slot 1, Port 1 (LAG: Group #1) V Create LAG                                                                                                    |
|            | Radio #1 Interface Radio: Slot 2, Port 1 V                                                                                                    |
|            | Number of Radio interfaces 2 Select the Attached Interface type                                                                                                    |
|            | PIPE Type dot1q V for the service that will connect the                                                                                                    |
|            | << Back Next>>> Finish radio and Ethernet interfaces:                                                                                                    |
|            | frames are classified into the service.                                                                                                    |
|            | dot1q – All C-VLANs and untagged     frames are clearified into the service                                                                                                    |
|            |                                                                                                    |
| $\bigcirc$ | Link Setup (PIPE) 2 + 0 Multi Carrier ABC                                                                                                    |
| (2)        | Link Onlyn Drannan dog                                                                                                    |
| $\smile$   | Link Setup Progress                                                                                                    |
|            | Select the second                                                                                                    |
|            | Select the second radio interface.                                                                                                    |
|            | Radio #2 selection, 2 + 0 ABC ABC group.                                                                                                    |
|            | Radio #2 Interface Radio: Slot 2, Port 2 V                                                                                                    |
|            |                                                                                                    |
|            | << Back Next>> Finish                                                                                                    |
| $\frown$   |                                                                                                    |
| (3)        | Link Setup (PIPE) 2 + 0 Multi Carrier ABC                                                                                                    |
| $\bigcirc$ | Lieb Orber Dereuer                                                                                                    |
|            | Link Setup Progress 25%                                                                                                    |
|            |                                                                                                    |
|            | <ol> <li>Select XPIC groups by checking the desired radio interfaces.</li> </ol>                                                                                                    |
|            | Select the XPIC                                                                                                    |
|            | Radio XPIC Configuration checkbox.                                                                                                    |
|            | ✓ XPIC - Radio: Slot 2, Port 1 & Radio: Slot 2, Port 2                                                                                                    |
|            | << Back Next >> Finish                                                                                                    |
|            |                                                                                                    |

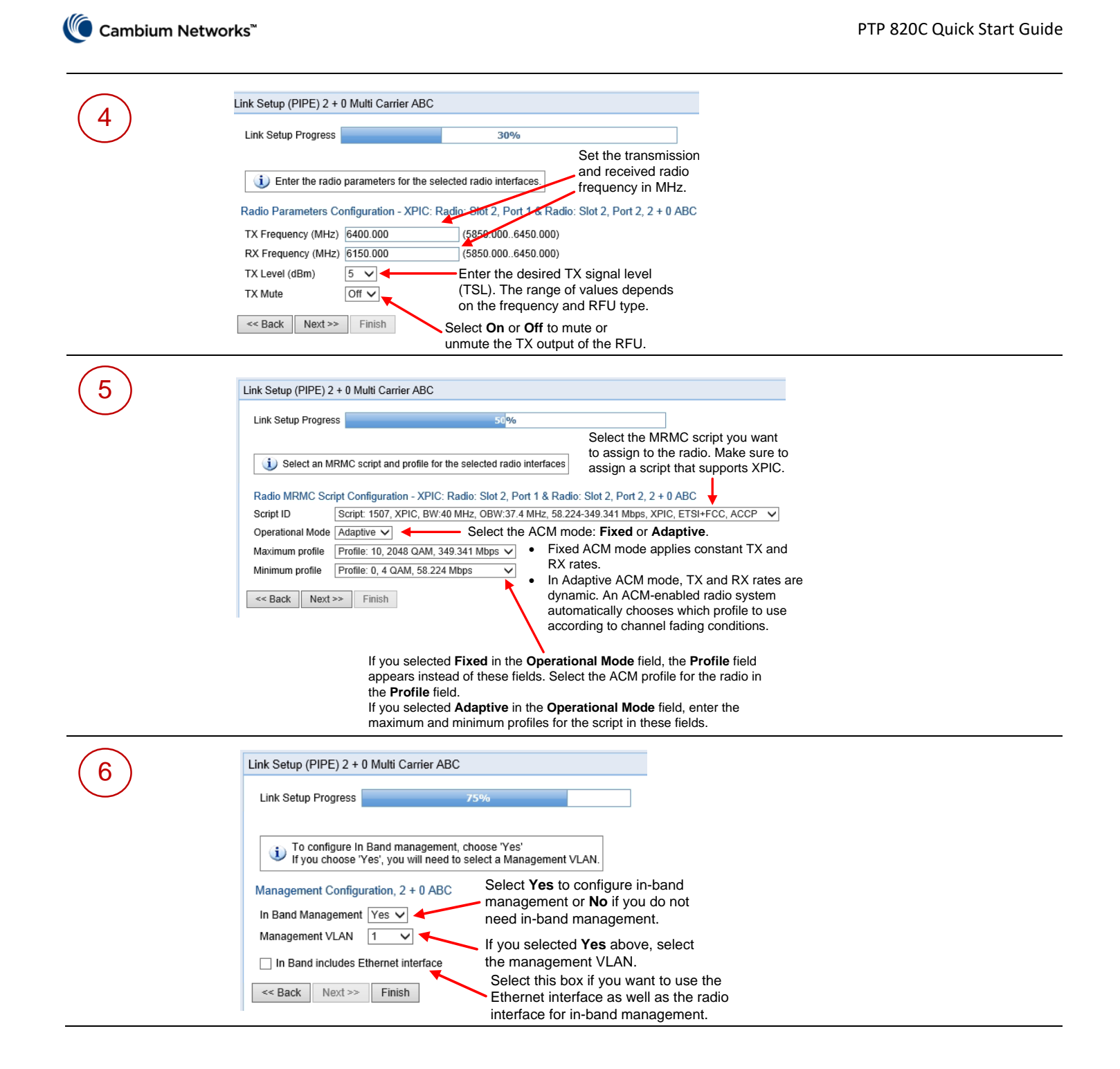

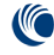

7

| Link Setup Progress                                                         | 100%                                                                                                    |
|-----------------------------------------------------------------------------|----------------------------------------------------------------------------------------------------|
| Enne ootap i rogrooo                                                        |                                                                                                    |
| Following are the pa                                                        | rameters that you have selected, 2 + 0 ABC                                                                                                    |
| XPIC: Radio: Slot 2,                                                        | Port 1 & Radio: Slot 2, Port 2                                                                                                    |
| TX Frequency: 6400                                                          | ) MHz, RX Frequency: 6150 MHz                                                                                                    |
| TX Level (dBm): 5 T                                                         | X Mute: Off                                                                                                    |
| MRMC Script ID: 15                                                          | 07, Operational Mode: Adaptive, Maximum profile: 10, Minimum profile: 0                                                                                                  |
| Ethernet Interface: I                                                       | AG: Group #1                                                                                                    |
|                                                                             |                                                                                                    |
| PIPE Type: dot1q                                                            |                                                                                                    |
| PIPE Type: dot1q<br>In Band Manageme                                        | nt: Yes. Management VLAN: 1. Ethernet included: No                                                                                                    |
| PIPE Type: dot1q<br>In Band Manageme                                        | nt: Yes, Management VLAN: 1, Ethernet included: No                                                                                                    |
| PIPE Type: dot1q<br>In Band Manageme<br>Marning: After<br>Traffic will be a | nt: Yes, Management VLAN: 1, Ethernet included: No<br>you click Submit, the system will be configured with these parameters and the interfaces will be rese<br>iffected. |

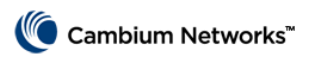

## **Link Verification**

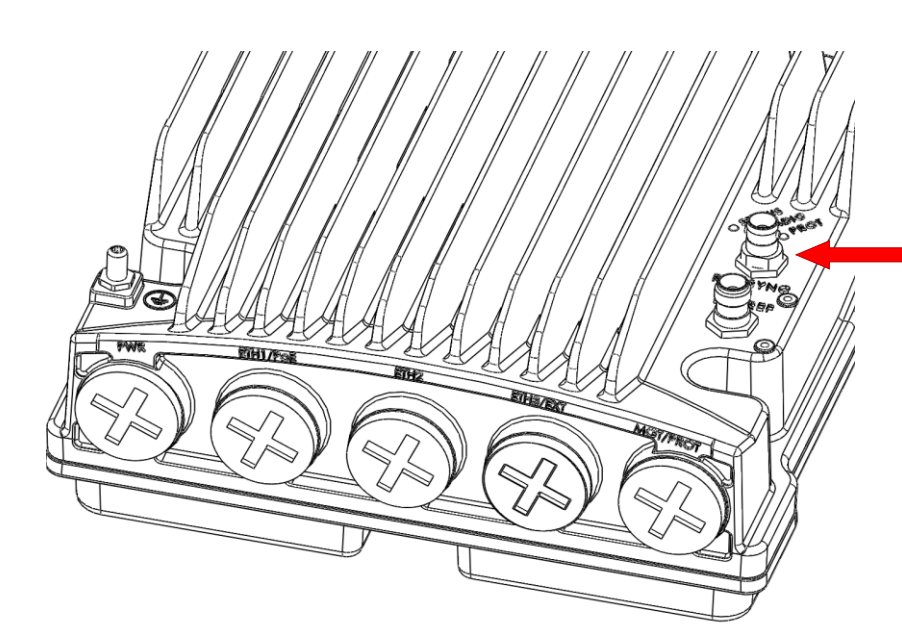

To display the BER using the Web EMS, go to the Aggregate PM report (**Radio > PM & Statistics > Aggregate**).

To display the RSL PMs using the Web EMS, go to the Radio Parameters page (Radio > PM & Statistics > Signal Level). Verify that the Received Signal Level (RSL) is up to +/- 3 dB from the expected (calculated) level at both ends of the link.

You can measure the RSL at the BNC port indicated in the figure to the left. The voltage at the BNC port is 1.XX where XX is the RSL level. For example: 1.59V means an RSL of -59 dBm. Note that the voltage measured at the BNC port is not accurate and should be used only as an aid).

Verify that the Radio Bit Error Rate (BER) is 10E-11 or higher.

If working with ATPC, verify that ATPC is operating as expected (RSL = reference level).

To display the current RSL (RX) using the Web EMS, go to the Radio Parameters page (**Radio > Radio Parameters**).

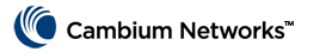

## **Antenna Alignment and Optimization**

- Align the antennas with only one co-polarized carrier activated. To mute the second carrier, select the carrier in the Radio Parameters page of the Web EMS (Radio > Radio Parameters) and set TX mute to O
- Adjust the antenna alignment until you achieve the maximum RSL for the first-carrier link (the "RSLwanted"). This RSL should be within approximately +/-3 dB from the expected level.
- 3. Unmute all carriers.
- 4. Check the XPI in the Modem XPI field of the Radio Parameters page in the Web EMS. The XPI should be at least 25dB. If it is not, adjust the OMT assembly on the back of the antenna *at only one side of the link* to maximize the XPI. Adjust the OMT by rotating the OMT and its attached ODU on the back of the antenna. Loosen the four bolts that connect the OMT to the antenna. Move the OMT in small increments. After each increment, refresh the Web EMS screen and review the XPI reading. It is recommended to achieve XPI levels between 25dB and 30dB. Once a good XPI has been achieved, lock-off the OMT by securing the bolts, progressively, so as to not dealign the OMT.

| $\boldsymbol{\mathcal{C}}$ |   |
|----------------------------|---|
| ~                          | 1 |
|                            |   |
|                            |   |

#### Note

In some cases, the XPI might not exceed the required 25dB minimum due to adverse atmospheric conditions, such as heavy rain. If you believe this to be the case, maximize the XPI by following the alignment process described above. Afterwards, monitor the XPI to ensure that it exceeds the 25dB minimum when propagation conditions improve.

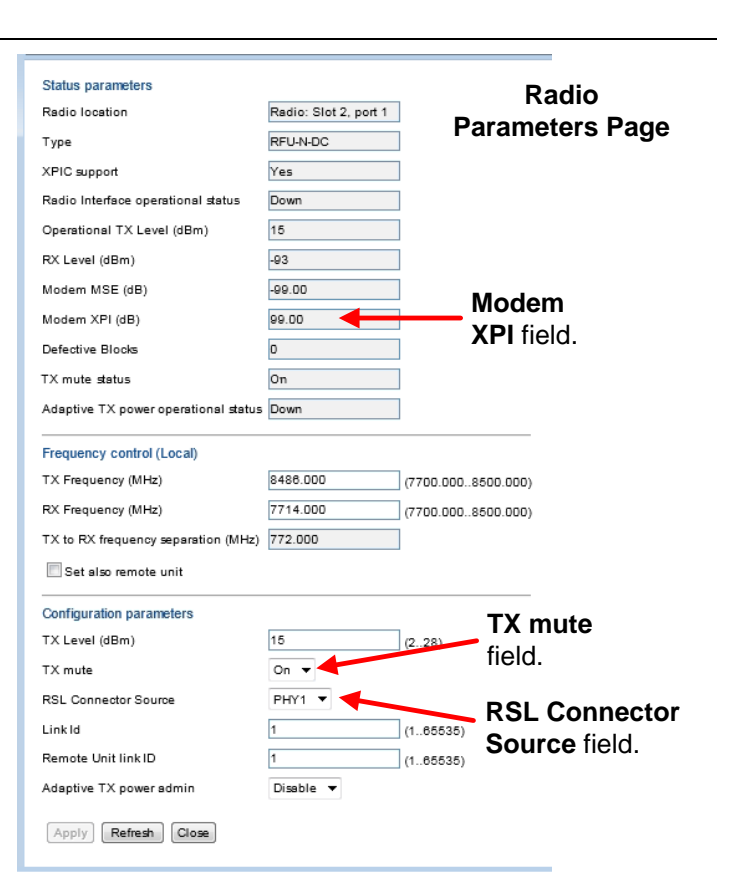

# **Problems and warranty**

#### **Reporting problems**

If any problems are encountered when installing or operating this equipment, follow this procedure to investigate and report:

- 1 Search this document and the software release notes of supported releases.
- 2 Visit the support website.
- **3** Ask for assistance from the Cambium product supplier.
- 4 Gather information from affected units, such as any available diagnostic downloads.
- 5 Escalate the problem by emailing or telephoning support.

#### **Repair and service**

If unit failure is suspected, obtain details of the Return Material Authorization (RMA) process from the support website (<u>https://support.cambiumnetworks.com</u>).

#### Hardware warranty

Cambium's standard hardware warranty is for one (1) year from date of shipment from Cambium Networks or a Cambium distributor. Cambium Networks warrants that hardware will conform to the relevant published specifications and will be free from material defects in material and workmanship under normal use and service. Cambium shall within this time, at its own option, either repair or replace the defective product within thirty (30) days of receipt of the defective product. Repaired or replaced product will be subject to the original warranty period but not less than thirty (30) days.

To register PMP and PTP products or activate warranties, visit the support website. For warranty assistance, contact the reseller or distributor. The removal of the tamper-evident seal will void the warranty.

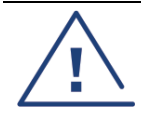

#### Caution

Using non-Cambium parts for repair could damage the equipment or void warranty. Contact Cambium for service and repair instructions.

Portions of Cambium equipment may be damaged from exposure to electrostatic discharge. Use precautions to prevent damage.

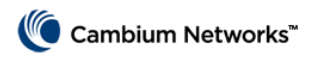

#### **Cambium Networks**

Cambium Networks provides professional grade fixed wireless broadband and microwave solutions for customers around the world. Our solutions are deployed in thousands of networks in over 153 countries, with our innovative technologies providing reliable, secure, cost-effective connectivity that's easy to deploy and proven to deliver outstanding metrics.

Our flexible Point-to-Multipoint (PMP) solutions operate in the licensed, unlicensed and federal frequency bands, providing reliable, secure, cost effective access networks. With more than three million modules deployed in networks around the world, our PMP access network solutions prove themselves day-in and day-out in residential access, leased line replacement, video surveillance and smart grid infrastructure applications.

Our award-winning Point to Point (PTP) radio solutions operate in licensed, unlicensed and defined use frequency bands including specific FIPS 140-2 solutions for the U.S. Federal market. Ruggedized for 99.999% availability, our PTP solutions have an impeccable track record for delivering reliable high-speed backhaul connectivity even in the most challenging non-line-of-sight RF environments.

Cambium Networks solutions are proven, respected leaders in the wireless broadband industry. We design, deploy and deliver innovative data, voice and video connectivity solutions that enable and ensure the communications of life, empowering personal, commercial and community growth virtually everywhere in the world.

#### **Contacting Cambium Networks**

| Support website:       | https://support.cambiumnetworks.com                                                                    |
|------------------------|----------------------------------------------------------------------------------------------------|
| Main website:          | http://www.cambiumnetworks.com                                                                         |
| Sales enquiries:       | solutions@cambiumnetworks.com                                                                          |
| Support enquiries:     | https://support.cambiumnetworks.com                                                                    |
| Repair enquiries:      | https://support.cambiumnetworks.com                                                                    |
| Telephone number list: | http://www.cambiumnetworks.com/contact                                                                 |
| Address:               | Cambium Networks<br>Unit B2, Linhay Business Park, Eastern Road<br>Ashburton, United Kingdom, TQ13 7UP |